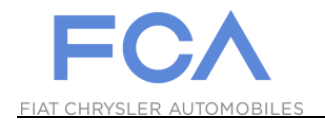

## **User ID Recovery Function**

## eSupplierConnect

August 31st, 2017

Version 2

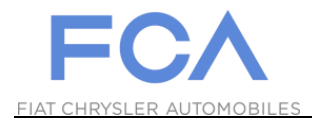

## HOW TO RECOVER YOUR USER ID

| 1 | https://www.esupplierco                                                                                                    | nnect.com                                                                                                    |                                                                                                    |
|---|----------------------------------------------------------------------------------------------------|----------------------------------------------------------------------------------------------------|----------------------------------------------------------------------------------------------------|
| 2 | EXECUTIVATION OF THE SECONDATION OF THE SECONDATION | Ct<br>rove performance<br>etween Fiat<br>rs<br>CORPORATE NEWS<br>Approval of cross-border merger to create Fiat Chrysler Automobiles<br>N.V. (FCA)<br>Fiat S.p.A. Board of Directors' Meeting: second quarter 2014 results<br>LEARN MORE<br>Global Home<br>EMEA<br>LATAM | <image/> <image/> <image/> <section-header><section-header><section-header><section-header></section-header></section-header></section-header></section-header> |
|   |                                                                                                    | Click on "LOGIN"<br>button.                                                                                                    |                                                                                                    |

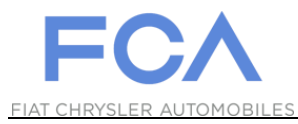

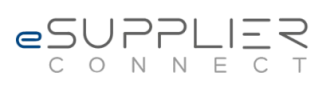

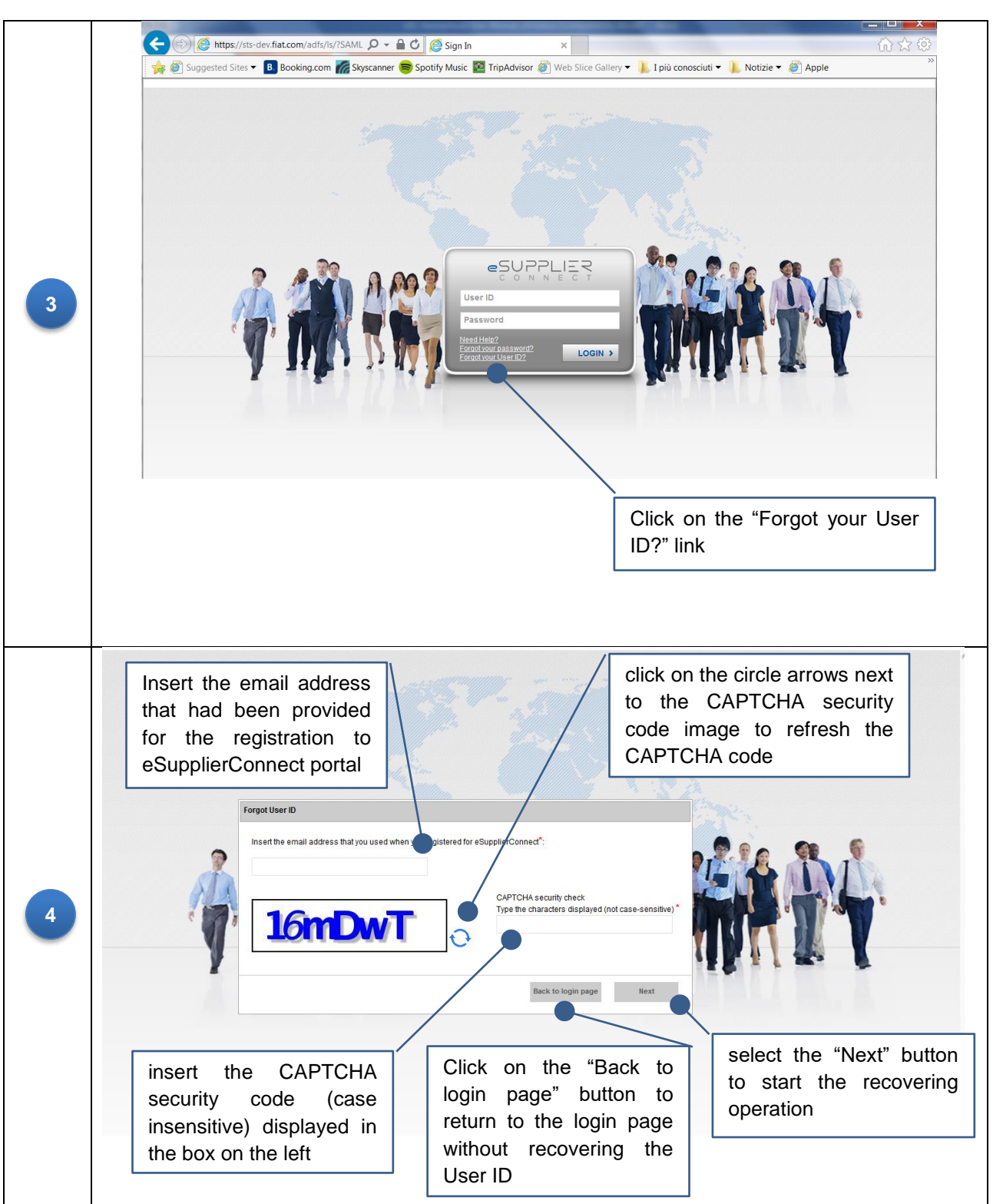